| 產品名    | 4稱:文淵閣彩色印前系統                                                          | 適用版本:v3.3;v3.5;v3.7;v4.5;v4.8 |
|--------|-----------------------------------------------------------------------|-------------------------------|
| 類      |                                                                       |                               |
| 別<br>: | 欄 技 义 美 臆 蒂 列 衣 女 科 共   框 落 字 工 裁 後 印 格 裝 技 它   設 格 屬 圖 指   定 式 性 形 令 |                               |
| 編號:    | 檔名:特殊注音.tpf                                                           | 圖名:                           |
| 問題描述:  |                                                                       |                               |

問、以下文字注音,如何實現? ルーム\* Y\*カーY\*《でYエー 子子 合歌詩

## 解答描述:

答、做出所需注音步驟是:(1)選文字编輯工具,在要標注音的字前點一下。 (2)在功能表中選<插入>的<手動注音>,選擇日文注音上邊加日文注音, 打開注音輸入法, 鍵入所要的注音符號。(3)調號部份以 unicode 字符集 的上\下標號輸入即可。(4)只有一個注音符號的字/則在注音符號前加 一個空白鍵, 調號才不會離太 手動注音 X **遠**。(5)如果覺得調號太小,可 中韓文注音:-日文注音:-以用文字格式分別做一、二、三 ▶ 加中韓文注音 厂上邊加日文注音 個音的文字格式,這樣的好處是 ○中文拼音 調號大小或位置可隨自己的需要 中文注音 [下邊加日文注音] 調整,且不必處理(4)的問題。 ○中文横式注音 Г 請看下例: ○ 韓文注音(上邊) 確定 取消 □-5² ダ ゥ-Y⁴ᡧモΥ⊺-囝仔念歌詩 ○ 韓文注音(下邊) カさ・ F